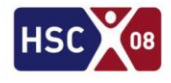

| Anleitung zum erstmaligen Registrieren im Tennis-Online-Buchungsportal                                                                                                    |                                                                                                    |                                                                                                    |                                                                                                    |
|----------------------------------------------------------------------------------------------------|----------------------------------------------------------------------------------------------------|----------------------------------------------------------------------------------------------------|----------------------------------------------------------------------------------------------------|
| Zum Registrieren gehen Sie bitte auf <u>https://www.toims.net/hammersportclub/</u> .                                                                                                    |                                                                                                    | CONSCIENTING Sumble di 2028 x +<br>← → C in company (ammerican)<br>HSC 088                                                                                                    | Tennisabteileng                                                                                                    |
| Sie finden dort neben den aktuellen<br>Informationen auch den Button <b>Registrieren.</b>                                                                                                    |                                                                                                    | Hammer SportClub 2008 e.v. Term Mathematic Management (1996) Term Mathematic Management (1996) Term Mathematic Management (1996) Term Mathematic Management (1996) Term Mathematic Management (1996) Term Mathematic Management (1996) Term Mathematic Management (1996) Term Mathematic Management (1996) Term Mathematic Management (1996) Term Mathematic Mathematic Mat | Online/Durity - SSYStem         Mail & Mail & M                            |
| Bitte füllen Sie Ihre persönlichen Daten<br>komplett aus. Wichtig für uns auch die Angabe<br>einer Telefonnummer, damit wir Sie im Zweifel<br>telefonisch erreichen können.                                                                                                    |                                                                                                    | Hammer SportClub 2008 e.V.           Marmer SportClub 2008 e.V.         OnlineDuctingssystem         Market Splantation         Market Splantation         Market                                                                                                    |                                                                                                    |
| Schließen Sie die Dateneingabe mit einem Klick<br>auf den Button <b>Registrieren</b> unten links ab.                                                                                                    |                                                                                                    | Annede:<br>Nachname:<br>Caburatestom:<br>Strafec Nr:<br>PLZ:<br>Ort:<br>Talefon (gotanal):<br>HSC Mitaletestom<br>HSC Mitaletestom<br>Bitts (genome caburatestom<br>Registraren bibrech                                                                                                    | Herr     Interesselet       Paule     0.0.2000       0.0.2000     0.000       Workspace     0.000       S0099     0.000       Norm     0.22-2255878       Ja     1       Lakeforung, Mt Absendung der Registrierung erklären Sie, diese gelesen und zur kennthis       Hern                                                                                                    |
| Sie sehen unmittelbar, dass das System einen<br>Aktivierungslink an Ihre Email-Adresse<br>versendet hat.                                                                                                    |                                                                                                    | Registrierung erfolgreich           Es vurde eine E-Mail mit ahnem Akhivierungslink an Paule. Tennisspieler@gmx.de gesendet. Dite rufen Sie Ture E-Mails ab und bestägen Sie Nei Prenzerverkens.           Wifen Sie auch Ihren Spann-Titler/-Ordner, falls Sie keine E-Mail bekommen haben.           Anschrittelmen Komen Sie sich einergen vurd alle mittelmen sofer nutzen. Benutzen Sie für den Legin Ihre E-Mailadresse oder folgende Symbolizenung als Benutzername (Login-Hame):           Benutzername: Stop oder Ihren sangebene E-Mailadresse           Personners: Stop oder Ihren sangebene E-Mailadresse           Parkandere Symbolizenung als Benutzername (Login-Hame):           Benutzername: Stop oder Ihren sangebene E-Mailadresse           Parkandere Symbolizenung als Benutzername (Login-Hame):           Parkandere Symbolizenung als Benutzername (Login-Hame):           Benutzername: Stop oder Ihren sangebene E-Mailadresse           Parkandere Symbolizenung als Benutzername (Login-Hame):           Benutzername: Stop oder Ihren sangebene E-Mailadresse           Parkandere Benutzername (Login-Hame):           Benutzername: Stop oder Ihren sangebene E-Mailadresse           Parkandere Benutzername (Login-Hame):           Benutzername: Stop oder Ihren sangebene E-Mailadresse           Benutzername: Stop oder Ihren sangebene E-Mailadresse           Benutzername: Stop oder Ihren sangebene E-Mailadresse           Benutzername: Stop oder Ihren sangebene E-Mailadresse           Benutzername: Stop ode                                                                                                    |                                                                                                    |
| Der Email mit dem Aktivierungslink wird mit<br>dem Absender "Hammer SportClub 2008"<br>verschickt. Bitte schauen Sie im Zweifel auch in<br>Ihren Spamfilter.<br>Klicken Sie zum Abschluss Ihrer Registrierung<br>auf den Aktivierungslink.                                                                                |                                                                                                    | Interner Sporticia 2008     Uter Resuzerione     Water Methods     Internet     Water Methods     Internet     Naven2008     Gravine bis 1 Million Eurol Das Faber                                                                                                    | Ihr Benutzerkonto     Ver (Immer Sportlub 2006     Ver (Immer Sportlub 2006     Ver (Immer Sportlu |
| Entraction to be tables                                                                                                    | • Other server bannet 2004 ** +         • • • • • • • • • • • • • • • • • • •                                                   |                                                                                                    |                                                                                                    |
| Die erfolgreiche Registrierung<br>wird umgehend bestätigt.                                                                                                    | Sie können Sich dann mit Ihrer Email-Adresse und Ihrem Passwort<br>einloggen und Ihre Platz- oder Hallenreservierung vornehmen. |                                                                                                    |                                                                                                    |
| Wir würden uns freuen, wenn die Registrierung reibungslos funktioniert hat. Sollten Sie Fragen haben,<br>erreichen Sie die HSC-Geschäfststelle unter der Rufnummer (0 23 81) 87 10 100.<br>Außerhalb der Geschäftszeiten erreichen Sie Volker Pfadenhauer in dringenden Fällen unter der<br>Rufnummer (0151) 18 42 45 20. |                                                                                                    |                                                                                                    |                                                                                                    |